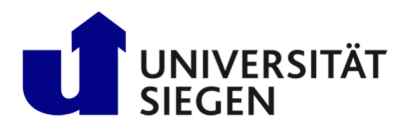

#### 1st Step: Registration:

If you already registered and applied via unison continue with "**2nd Step: Enrollment**". Otherwise Start your registration at <u>unisono</u>. Select card "**Application for admission**" and click "**Register now!**"-button.

| 🔳 🍙 unison)                                                                                                    |                                                                                                    |                                                                                                    | User name Password           Ogin         DE         # EN                                                                            |
|----------------------------------------------------------------------------------------------------|----------------------------------------------------------------------------------------------------|----------------------------------------------------------------------------------------------------|----------------------------------------------------------------------------------------------------|
| Home Admission                                                                                                    | Student's Corner                                                                                                    | Lectures                                                                                                    | Less login date?<br>Organisation Wiki                                                                                                |
| Startpage Application for admission Range of courses                                                                                                    |                                                                                                    |                                                                                                    |                                                                                                    |
| Quicklinks<br>Search for persons<br>Search for courses                                                                                                    | Search for rooms                                                                                                    | Choose your portal<br>Choose your actual elesse<br>Application for admission<br>You want to study and to apply for a place to study.                                                                                                 | Range of courses<br>from are interested in our teaching offer, you should be able to                                                 |
| 🔳 🍙 unison)                                                                                                    |                                                                                                    |                                                                                                    |                                                                                                    |
| Home                                                                                                    | Admission                                                                                                    |                                                                                                    | Student's Corner                                                                                                    |
| Startpage Application for adm                                                                                                    | ission Range of courses                                                                                                    |                                                                                                    |                                                                                                    |
| Application & Enrollment                                                                                                    |                                                                                                    |                                                                                                    |                                                                                                    |
| Dear Prospective Student,                                                                                                    |                                                                                                    |                                                                                                    |                                                                                                    |
| The online application is divided into<br>receive further information by e-mail<br>Currently, the application phase for s<br>programs can be found on the page of<br><u>Studierendenberatung</u> ZSB of the Ui<br>Deadlines for the summer semester<br>Application deadlines for internation<br>Enrollment for admission free Bachee<br>Likewise, the application for several in | two steps. First, we would like to get to kn<br>on how to activate your user account. Plea<br>tudy programs with application procedures<br>of the department <u>STARTING</u> , who are resp<br>viversity of Siegen:<br><u>2023</u><br><u>al Master's programs</u><br>lor's and Master's programs for summer se<br>nternational Master's programs for <b>winter</b> | now you. Once you have entered the<br>ase then follow the instructions in th<br>s for the <b>summer semester 2023</b> is ri<br>ponsible for international Applicants,<br>emester 2023 is open.<br>semester 2023 has already started. | data required under "Registration", you will<br>is e-mail.<br>unning. Details on deadlines for individual<br>and the <u>Zentrale</u> |
| Register now!<br>Here you can sign up and cl<br>your data carefully.                                                                                                    | 100se your password, please record >                                                                                                    | s available at this <u>link.</u>                                                                                                    |                                                                                                    |

Next leave BID and BAN empty and start with typing in your personal data as seen below. After clicking the "register"-button, an "Willkommens-email" will be sent to you. Use the actication link or activation code given in this Willkommens-email to complete first step of registration.

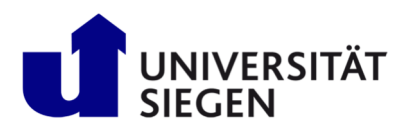

# **STARTING**

Student Admission, Registration and Training in German Language

| a unison                                                                                                    |                                                                                                    |                                                                                                    | User name                 | Password Login                                                                                                    | Summer 2022 DE * EN                                                                    |  |  |
|----------------------------------------------------------------------------------------------------|----------------------------------------------------------------------------------------------------|----------------------------------------------------------------------------------------------------|---------------------------|----------------------------------------------------------------------------------------------------|----------------------------------------------------------------------------------------|--|--|
| <form></form>                                                                                                    |                                                                                                    |                                                                                                    |                           |                                                                                                    |                                                                                        |  |  |
| Home Admis                                                                                                    | Student's Co                                                                                                    | orner Lectures                                                                                                    |                           | Organisation                                                                                                    | Wiki                                                                                   |  |  |
| You are here: Home > Admission > Registration                                                                                                    |                                                                                                    |                                                                                                    |                           |                                                                                                    |                                                                                        |  |  |
| Please note the data privacy policy regarding to                                                                                                    | ne registration.                                                                                                    |                                                                                                    | Infor                     | mation<br>se fill in all required fields. After the regi                                                                                                    | stration is complete we will                                                           |  |  |
| Data transfer from hochschulstart.de                                                                                                    |                                                                                                    | C                                                                                                    | ) Help adva               | d you an e-mail describing your next step<br>anced user data, which you will use for lo                                                                         | s. This mail contains your<br>gin later.                                               |  |  |
| There are some bachelor's programs at our univer<br>programs you necessarily need an account at <u>hog</u><br>hochschulstart.de". Then your person and contact<br>hochschulstart.de. | sity which are administered by hochschulstart.de (List<br><u>schulstart.de</u> . If you have already registered, enter yc<br>data will be transferred. NON EU/EEA citizens and app | : see "Help"). If you wish to apply for one of these bache<br>our access data here and click "import data from<br>plicants for master's programs do not have to register a | elor's 🔥<br>at aft<br>poi | Important: Please remember your us-<br>self-elected password, that you receiver<br>er registration! You will need them late<br>rtal.                            | er identification and your<br>ed in your welcome e-mail<br>r on for your log in to the |  |  |
| OPlease note the data privacy policy regarding the                                                                                                    | ne transfer of data from hochschulstart.de.                                                                                                    |                                                                                                    | * Fie                     | elds marked with asterisk are mandatory                                                                                                    | and must be completed.                                                                 |  |  |
| Applicant ID (BID)                                                                                                    |                                                                                                    |                                                                                                    |                           |                                                                                                    |                                                                                        |  |  |
| Applicant-authenticationnumber (BAN)                                                                                                    |                                                                                                    |                                                                                                    | Alrea                     | dy registered applicants                                                                                                    |                                                                                        |  |  |
|                                                                                                    | → Import.data.from.hochschulstart.de                                                                                                    |                                                                                                    | Plea<br>You<br>mail       | Please do not use the self registration form, if you already have<br>You can login to this page using your username (which you reci<br>mail) and your password. |                                                                                        |  |  |
| Personal details                                                                                                    |                                                                                                    |                                                                                                    | A ele                     | You can login on the top right side of this page using your<br>username (which you received via welcome-e-mail) and your sel<br>elected password.               |                                                                                        |  |  |
| * Surname                                                                                                    | Smith                                                                                                    | ]                                                                                                    |                           |                                                                                                    |                                                                                        |  |  |
| * First name                                                                                                    | Jane                                                                                                    | 1                                                                                                    |                           |                                                                                                    |                                                                                        |  |  |
| * Gender                                                                                                    | female 🗸                                                                                                    | 1                                                                                                    |                           |                                                                                                    |                                                                                        |  |  |
| * Date of birth                                                                                                    | 09/19/1998 📅 🛈                                                                                                    |                                                                                                    |                           |                                                                                                    |                                                                                        |  |  |
| * Place of birth                                                                                                    | Nagpur                                                                                                    | ]                                                                                                    |                           |                                                                                                    |                                                                                        |  |  |
| * Country of birth                                                                                                    | India 🗸                                                                                                    |                                                                                                    |                           |                                                                                                    |                                                                                        |  |  |
| * Nationality                                                                                                    | India 🗸                                                                                                    | 1                                                                                                    |                           |                                                                                                    |                                                                                        |  |  |
| 2. Nationality                                                                                                    | · · ·                                                                                                    | ]                                                                                                    |                           |                                                                                                    |                                                                                        |  |  |
|                                                                                                    |                                                                                                    |                                                                                                    |                           |                                                                                                    |                                                                                        |  |  |
| Contact information                                                                                                    |                                                                                                    |                                                                                                    |                           |                                                                                                    |                                                                                        |  |  |
| * Country                                                                                                    | India 🗸                                                                                                    | ]                                                                                                    |                           |                                                                                                    |                                                                                        |  |  |
| Address addition (c/o, room number)                                                                                                    |                                                                                                    | <b>้</b> 0                                                                                                    |                           |                                                                                                    |                                                                                        |  |  |
| * Street and number                                                                                                    | Ambazari Rd 255                                                                                                    |                                                                                                    |                           |                                                                                                    |                                                                                        |  |  |
| Postal code                                                                                                    | 440005                                                                                                    | -                                                                                                    |                           |                                                                                                    |                                                                                        |  |  |

| Postal Code                                                                                                    | 44000:                                                     |                                                                         |                                                          |                                     |                              |
|----------------------------------------------------------------------------------------------------|------------------------------------------------------------|-------------------------------------------------------------------------|----------------------------------------------------------|-------------------------------------|------------------------------|
| * City                                                                                                    | Nagpur                                                     |                                                                         |                                                          |                                     |                              |
| Phone                                                                                                    | +91 712 123456                                             | 0                                                                       |                                                          |                                     |                              |
| Mobile Phone                                                                                                    | 00919 87654                                                | 0                                                                       |                                                          |                                     |                              |
| * E-mail                                                                                                    | christian.gerhus@uni-siegen.de                             |                                                                         |                                                          |                                     |                              |
| * Repeat e-mail                                                                                                    | christian.gerhus@uni-siegen.de                             |                                                                         |                                                          |                                     |                              |
| Password                                                                                                    |                                                            | Self-Registration - unisono - Uni × +                                   |                                                          | _                                   |                              |
| 1 Marine and an and a fellowing the fellowing                                                                                                    | and a second                                               |                                                                         | conver/engage/env/collectronictriorung/outh/collectronic | triorung xhtml2 flowId=colfPonistra | tionPagistar flow% flowEvagu |
| four password must meet the following require     be at least 8 characters long     contain at least one special character from [@#\$                                                                                   | ments. It must<br>%;;!\$()=*]                              | III Apps 📃 Verwaltete Lesezeichen 📑 index Depa                          | rtment                                                   | nerung.xnum:_nowiu=senkegisua       | ionregister-nowe_nowexecu    |
| <ul> <li>contain at least one digit [0-9]</li> <li>contain at least one lower case letter [a-z]</li> <li>contain at least one capital letter [A-Z]</li> <li>Your user name must not be part of the password.</li> </ul> |                                                            | unison                                                                  |                                                          |                                     |                              |
| * Password                                                                                                    |                                                            |                                                                         | Admission                                                | Student's Corner                    | Lectures                     |
| * Repeat Password                                                                                                    |                                                            | You are here: <u>Home</u> > <u>Admission</u> > <u>Self-Registration</u> | 1                                                        |                                     |                              |
|                                                                                                    |                                                            | Thank you for registering!                                              |                                                          |                                     |                              |
| Security question (Captcha)                                                                                                    |                                                            | We have just sent an e-mail. Please follo                               | w the included instruction to activate your user acc     | ount. Please use the also included  | i username for your login.   |
| 1 In order to ensure that the request was made by                                                                                                    | y a person and not by a spam machine, please enter the let | Enter the activation code from                                          | n the welcome email                                      |                                     |                              |
| Security question (Captcha)                                                                                                    | Count the characters in: SNEAKERS                          | 2                                                                       |                                                          |                                     | 1                            |
| * Response to the security question                                                                                                    | 8                                                          | 0                                                                       |                                                          |                                     |                              |
| * I have read and accept the data privacy policy<br>mentioned above.                                                                                                    | Register                                                   |                                                                         |                                                          |                                     |                              |
|                                                                                                    |                                                            |                                                                         |                                                          |                                     |                              |
| Verification                                                                                                    |                                                            |                                                                         | Information                                              |                                     |                              |
| Advice Please type in the unlock code from the registration                                                                                                    | mail.                                                      | _                                                                       | Unlock code:<br>You have got the unlock code by e-mail.  |                                     |                              |
| * Unlock code                                                                                                    | 982c40a1-1c7b-49de-ba47-7a8894e7452b                       |                                                                         |                                                          |                                     |                              |
| ок                                                                                                    |                                                            |                                                                         |                                                          |                                     |                              |

### 2 Step: Enrollment

Login to unisono and use "Online Enrollment"-button to continue.

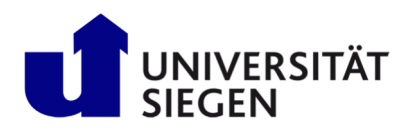

STARTING

Student Admission, Registration and Training in German Language

| ■ ↑ ★ unison●)                                                                                                    |    | ± 10                                                                                                    | 30 [→ = DE + E                                                                             |
|----------------------------------------------------------------------------------------------------|----|----------------------------------------------------------------------------------------------------|--------------------------------------------------------------------------------------------|
| Home Lectures                                                                                                    | Or | ganisation Service                                                                                                    | Wiki                                                                                       |
| Startseite +                                                                                                    |    |                                                                                                    | -                                                                                          |
| Layout Two columns                                                                                                    |    | 🔢 Personalize your startpage 🖶 My tabs 🥠                                                                                                    | Reset Personal settings                                                                    |
| ≡ Enrollment ↓                                                                                                    | ×  | $\equiv$ Application $\checkmark$                                                                                                    | ×                                                                                          |
| Dear prospective students,                                                                                                    |    | Dear prospective students,                                                                                                    |                                                                                            |
| The Enrollment period for the summer semester 2023 has begun.<br>Applicants who wish to enroll in open-admission programs can do so now. Please follow this link:                  |    | Applications for programs with application procedures for the summer semester 2<br>programs already for the winter semester 2023/24 are currently possible via unise<br>the <u>deadlines</u> can be found on the pages of the <u>Zentrale Studienberatung</u> of the<br>international applicants in particular will find information regarding applications o<br>of <u>STARTING</u> . | .023 and for individual<br>200. Details on<br>2 University of Siegen.<br>2010 in the pages |
| Online-Enrollment<br>Here you can enroll for a study place<br>online or further process your<br>enrollment application.                                                            |    | Summer term 2023<br>The application portal is open for the following master's degree programs with ap<br>procedures for the summer semester 2023:                                                                                                    | oplication                                                                                 |
| Applicants to a degree program with an application procedure will find a button to start online<br>enrollment on the overview page of applications in case of a granted admission. |    | Faculty I<br>M.A. Applied Linguistics: Language and Communication in Professional Life<br>M.A. International Cultural-Historical Studies<br>M.A. Language and Linguistics: German, English and Romance Languages<br>M.A. Media Culture<br>M.A. Media and Society (interdisciplinary)                                                                                                  |                                                                                            |
| Your Applications                                                                                                    | ×  | M.A. Roads to Democracies (Language: English)                                                                                                    |                                                                                            |
| Start Application<br>You can apply for several courses at this university.                                                                                                    | >  | M.A. Social Sciences<br>M.A. History (minor only)<br>M.A. Philosophy (minor only)                                                                                                    |                                                                                            |
|                                                                                                    |    | Faculty III<br>M.Sc. Accounting, Auditing and Taxation<br>M.Sc. Business Analytics<br>M.Sc. Entrepreneurship and SME                                                                                                    |                                                                                            |
|                                                                                                    | ×  | M.Sc. Information Systems                                                                                                    |                                                                                            |
| Information regarding the application, enrollment, and documents necessary for enrollment can found at the following link:                                                         | be | Faculty IV<br>M.Sc. Computer Science (Major field of study Embedded Systems or Visual Compu<br>English or German)<br>M.Sc. International Production Engineering and Management (IPEM)<br>M.Sc. Physics (Language: Exclicitly or German)                                                                                                    | uting) (Language:                                                                          |

Enabling of Email-notifications is recommend, to receive updates about your enrolment status. Then "save selection".

| <ul> <li>♦ Online-Bewerbung - unisono - IX +</li> </ul>                                                                                                    |                                                                             |                               | ~           |      | - 0          | x           |
|----------------------------------------------------------------------------------------------------|-----------------------------------------------------------------------------|-------------------------------|-------------|------|--------------|-------------|
| ← → C @ O A https://unisono.uni-siegen.de                                                                                                    | /qisserver/pages/sul/common/entrancePage.xhtml?_flowId=                     | onlineapplication-overview-fi |             |      | ତ ମ          | ≡           |
| 🕣 Lesezeichen importier 👋 Erste Schritte 🗋 ZV                                                                                                    |                                                                             |                               |             | C We | eitere Lesez | eichen      |
| ≡ ♠ ★ unison                                                                                                    |                                                                             | 1                             | <b>A</b> 30 | ₿    | E DE         | ₩ <u>EN</u> |
| Home Lectures                                                                                                    | Organisation                                                                | Service                       |             |      | ۷            | Viki        |
| You are here: Home > Lectures > Online Application                                                                                                    |                                                                             |                               |             |      |              |             |
| Enable e-mail notifications?                                                                                                    | () Help                                                                     |                               |             |      |              |             |
| Vou will receive updates about your application or the provision of new documents The e-mail notifications will provide updates about the status of your application and furt Would you like to be informed about changes concerning your application and studies by * Enable e-mail notifications?  Yes, enable e-mail notifications No, I inform myself independently  Save selection | by e-mail.<br>her details. You will be informed about deadlines.<br>e-mail? |                               |             |      |              |             |

Click "Start application" and "Add an application" to continue your registration.

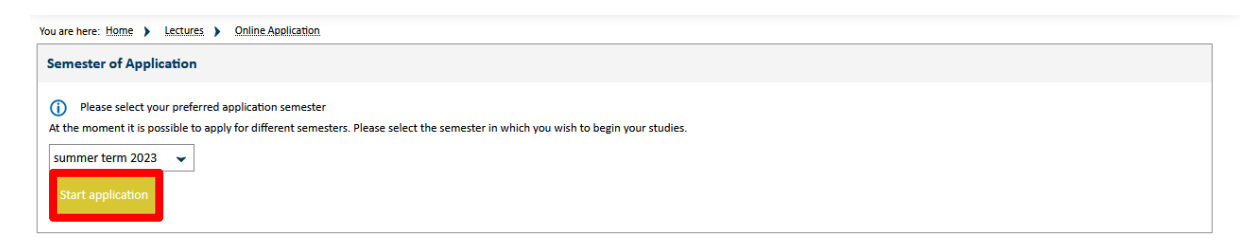

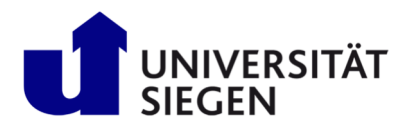

| ≡ क ★ unison estat                                                                                                    |          |
|----------------------------------------------------------------------------------------------------|----------|
| Home Lectures Organisation                                                                                                    |          |
| You are here: Home > Lectures > Online Application Semester of Application: summer term 2023 - No requests - ①                              |          |
| ① There are no documents in your inbox yet. ①                                                                                               |          |
| Applications in preparation                                                                                                    | (i) Help |
| To apply/enroll for one or further study program(s) please add a request.                                                                   |          |
| Note: If you have already accepted an offer of admission, you can neither submit a further application, nor another request for enrollment. |          |
| In case that you still intend to do this, please contact your advicor in the registrar's office.                                            |          |
| Choosen application term: summer term 2023                                                                                                  |          |
| • Add an application                                                                                                    |          |

For students of the German Course please select degree = "German Course (DSH preparation)". Otherwise select the **bachelor** or **master**'s program you have been admitted for.

| Semester of Application: winter term 2021/22                                                                                                    |                                                                                                    |                                                                                                    |                                                                                                    | Personal Details                                                                                                    |                                                                                                    |  |
|----------------------------------------------------------------------------------------------------|----------------------------------------------------------------------------------------------------|----------------------------------------------------------------------------------------------------|----------------------------------------------------------------------------------------------------|----------------------------------------------------------------------------------------------------|----------------------------------------------------------------------------------------------------|--|
|                                                                                                    |                                                                                                    | « <u>G</u>                                                                                                    | o to overview                                                                                                    | Applicant No.: 186264                                                                                                    |                                                                                                    |  |
| Dimension of the second second s |                                                                                                    |                                                                                                    |                                                                                                    | Smith, Jane                                                                                                    |                                                                                                    |  |
| Incomplete and not submitted applications will be sar<br>procedure was carried out.<br>In order to support applicants filling out their application<br>for persons in charge is only possible, when you contact                                                                                                    | ved for the time being so that you can continue your a<br>is requests, responsible officials are also able to look ir<br>the registrar's office first.                        | pplication later. Applications will be deleted immediately after the non-policities of the state of the submitted applications. Access to the                                                                                                    | he admission<br>e documents                                                                                                    | Ambazari Rd 255, 440005 Nagour     Christian gerhus@zv.unl-slegen.de     - 191.712, 123456, 00919 87654                                                                                                    | 9                                                                                                    |  |
| Your course of choice                                                                                                    |                                                                                                    |                                                                                                    |                                                                                                    | Print data_control sheet.[PDF]                                                                                                    |                                                                                                    |  |
| Once you have selected a complete course of study                                                                                                    | y, you can continue with "Next". Further forms that are                                                                                                    | e related to your selection will appear automatically.                                                                                                    |                                                                                                    |                                                                                                    |                                                                                                    |  |
| * Degree                                                                                                    | Please select                                                                                                    | <b>~</b> ●                                                                                                    |                                                                                                    | Help & Contact                                                                                                    |                                                                                                    |  |
|                                                                                                    |                                                                                                    |                                                                                                    |                                                                                                    | navigation bar or Back – button to move through the menu as data will be lost.                                                                                                    |                                                                                                    |  |
| Next                                                                                                    | Bachelor<br>Bachelor Kern-/Erganzung (Kombinationsmodell)                                                                                                    |                                                                                                    |                                                                                                    | D button displays information on the expected entry.                                                                                                    |                                                                                                    |  |
|                                                                                                    | Lehramt Bachelor Grundschule                                                                                                    |                                                                                                    |                                                                                                    | 2 indicate a dependency between certain text fields. A former optional field ma                                                                                                    | y                                                                                                    |  |
|                                                                                                    | Lehramt Bachelor Gymnasium/Gesamtschule                                                                                                    |                                                                                                    |                                                                                                    | become mandatory depending on what kind of entry was made.                                                                                                    |                                                                                                    |  |
|                                                                                                    | Hohsent Bacheles Hount, Beal, Columbas und Cos<br>Master                                                                                                    | amedula                                                                                                    |                                                                                                    | * Fields marked with asterisk are mandatory and must be completed.                                                                                                    |                                                                                                    |  |
|                                                                                                    | Master mennach                                                                                                    |                                                                                                    |                                                                                                    | If you need help or information please contact:                                                                                                    |                                                                                                    |  |
|                                                                                                    | German Course (DSH Prenaration)                                                                                                    |                                                                                                    |                                                                                                    | unisono-support@zv.uni-siegen.de                                                                                                    |                                                                                                    |  |
|                                                                                                    |                                                                                                    |                                                                                                    |                                                                                                    | Information on the procedure                                                                                                    |                                                                                                    |  |
|                                                                                                    |                                                                                                    | Semester of Application: winter term 2021/22                                                                                                    |                                                                                                    |                                                                                                    | K Go to overview                                                                                                    |  |
| Your source of choice                                                                                                    |                                                                                                    | Privacy statement                                                                                                    | •                                                                                                    |                                                                                                    |                                                                                                    |  |
| Tour course of choice                                                                                                    |                                                                                                    | Incomplete and not yet submitted applications will be saved                                                                                                    | for the time being                                                                                                    | g so that you can continue your application later. Applications will be deleted imme                                                                                                    | diately after the admission                                                                                                    |  |
| Once you have selected a complete course of st                                                                                                    | udy, you can continue with "Next". Further forms t                                                                                                    | In order to support applicants filling out their applications re<br>for persons in charge is only possible, when you contact the                                                                                                    | equests, responsib<br>registrar's office fi                                                                                                    | le officials are also able to look into incomplete and not yet submitted applications<br>irst.                                                                                                    | Access to the documents                                                                                                    |  |
| with the previously made selections                                                                                                    | cally depending on entries made in previous fields.                                                                                                    |                                                                                                    |                                                                                                    |                                                                                                    |                                                                                                    |  |
|                                                                                                    |                                                                                                    | Your course of choice                                                                                                    |                                                                                                    |                                                                                                    |                                                                                                    |  |
| * Degree                                                                                                    | Master                                                                                                    | Your course of choice  Once you have selected a complete course of study, you                                                                                                    | ou can continue wi                                                                                                    | ith "Next". Further forms that are related to your selection will appear automatical                                                                                                    | <i>I.</i>                                                                                                    |  |
| * Degree<br>* Subject                                                                                                    | Master<br>Mechatronics                                                                                                    | Your course of choice  Once you have selected a complete course of study, yo Some selection fields change their options automatical periorisult made selections                                                                                                    | ou can continue wi<br>Ily depending on e                                                                                                    | th "Next". Further forms that are related to your selection will appear automatical<br>entries made in previous fields. If a field offers only one option, this is the only one                                | /.<br>possible - together with the                                                                                                    |  |
| * Degree<br>* Subject<br>* Major field of study                                                                                                    | Master<br>Mechatronics<br>without major field of study                                                                                                    | Your course of choice  Once you have selected a complete course of study, yo Some selection fields change their options automatical previously made selections                                                                                                    | ou can continue wi<br>Ily depending on e                                                                                                    | th "Next". Further forms that are related to your selection will appear automaticall<br>entries made in previous fields. If a field offers only one option, this is the only one                               | /.<br>possible - together with the                                                                                                    |  |
| * Degree<br>* Subject<br>* Major field of study<br>* Subject indicator                                                                                                    | Master<br>Mechatronics<br>without major field of study<br>major (subject)                                                                                                    | Your course of choice   Once you have selected a complete course of study, yo Some selection fields change their options automatical previously made selections  * Degree Ge                                                                                                    | ou can continue wi<br>Ily depending on e<br>erman Course (DSi                                                                                             | th "Next". Further forms that are related to your selection will appear automatical<br>entries made in previous fields. If a field offers only one option, this is the only one<br>H Preparation)              | /.<br>possible - together with the                                                                                                    |  |
| * Degree<br>* Subject<br>* Major field of study<br>* Subject Indicator<br>* Enrollment value                                                                                                    | Master<br>Mechatronics<br>without major field of study<br>major (subject)<br>full-time                                                                                        | Your course of choice  Once you have selected a complete course of study, yo Some selection fields change their options automatical previously made selections  * Degree Ge * Subject De                                                                                                    | ou can continue wi<br>Ily depending on e<br>erman Course (DSI<br>eutschkurs                                                                               | th "Next". Further forms that are related to your selection will appear automatical<br>entries made in previous fields. If a field offers only one option, this is the only one<br>H Preparation)              | <pre>/  /  possible - together with the /  0 /  0 /  0</pre>                                                                                                    |  |
| * Degree<br>* Subject<br>* Major field of study<br>* Subject Indicator<br>* Enrollment value<br>* Form of Studies Adue                                                                                                    | Master<br>Mechatronics<br>without major field of study<br>major (stubject)<br>full-time<br>Consecutive Master                                                                 | Your course of choice  Course of choice  Course out have selected a complete course of study, you  Some selection fields change their options automatical previously made selections  * Degree  * Subject  * Major field of study will                                                                          | ou can continue wi<br>Ily depending on e<br>erman Course (DSI<br>eutschkurs<br>ithout major field d                                                       | th "Next". Further forms that are related to your selection will appear automatical<br>entries made in previous fields. If a field offers only one option, this is the only one<br>H Preparation)<br>of study  |                                                                                                    |  |
| * Degree<br>* Subject<br>* Major field of study<br>* Subject indicator<br>* Enrollment value<br>* Form of Studies Value<br>* Subject (for strades Value                                                                                                    | Master<br>Mechatronics<br>withour major field of study<br>major (subject)<br>full-time<br>consecutive Master<br>MA Mechatronoirs                                              | Your course of choice   Once you have selected a complete course of study, you Some selection fields change their options automatical previously made selections   * Degree Ge * Subject De * Major field of study w * Subject indicator                                                                        | lly depending on e<br>erman Course (DSI<br>eutschkurs<br>tithout major field d<br>ajor (subject)                                                          | th "Next". Further forms that are related to your selection will appear automatical<br>entries made in previous fields. If a field offers only one option, this is the only one<br>H Preparation)<br>of study  | A constitution of the second second secon            |  |
| * Degree<br>* Subject<br>* Major field of study<br>* Subject indicator<br>* Enrollment value<br>* Form of Studies Value<br>* Subject (for display only)                                                                                                    | Master<br>Mechatronics<br>without major field of study<br>major (subject)<br>full-time<br>consecutive Master<br>MA Mechatronics                                               | Your course of choice  Once you have selected a complete course of study, you Some selection fields change their options automatical previously made selections  * Degree Ga * Subject De * Major field of study wi * Subject indicator * Enrollment value ful                                                  | lly depending on e<br>erman Course (DSI<br>eutschkurs<br>Ithout major field o<br>ajor (subject)<br>Il-time course                                         | th "Next". Further forms that are related to your selection will appear automatical<br>entries made in previous fields. If a field offers only one option, this is the only one<br>H Preparation)<br>of study. |                                                                                                    |  |
| * Degree<br>* Subject<br>* Major field of study<br>* Subject indicator<br>* Enroliment value<br>* Form of Studies Value<br>* Subject (for display only)<br>* In which semester do you want to start<br>studying?                                                                                                    | Master<br>Mechatronics<br>without major field of study<br>major (subject)<br>full-time<br>consecutive Master<br>MA Mechatronics<br>First semester                             | Your course of choice  Once you have selected a complete course of study, you Some selection fields change their options automatical previously made selections  * Degree  * Degree  * Subject De  * Major field of study wi * Subject indicator * Enrollment value * Form of Studies Value Figure              | lly depending on e<br>erman Course (DS)<br>eutschkurs<br>ithout major field d<br>ajor (subject)<br>II-time course<br>est Enrollment                       | th "Next". Further forms that are related to your selection will appear automatical<br>entries made in previous fields. If a field offers only one option, this is the only one<br>H Preparation)<br>of study  | A<br>possible - together with the                                                                                                    |  |
| * Degree<br>* Subject<br>* Major field of study<br>* Subject indicator<br>* Enrollment value<br>* Form of Studies Value<br>* Subject (for display only)<br>* In which semester do you cat display<br>studying?<br>Type of Admission                                                                                                    | Master<br>Mechatronics<br>without major field of study<br>major (subject)<br>full-time<br>consecutive Master<br>MA Mechatronics<br>First semester<br>No Admission Restriction | Your course of choice  Once you have selected a complete course of study, yo Some selection fields change their options automatical previously made selections  * Degree  * Subject De  * Major field of study wi * Subject indicator  * Enrollment value * Form of Studies Value * Subject for display only is | lly depending on e<br>erman Course (DSI<br>eutschkurs<br>Ithout major field e<br>ajor (subject)<br>II-time course<br>rst.Enrollment<br>onst.Ab. Deutschku | th "Next". Further forms that are related to your selection will appear automatical<br>entries made in previous fields. If a field offers only one option, this is the only one<br>H Preparation)<br>of study  | <ul> <li>A</li> <li>possible - together with the</li> <li>C</li> <li>C</li> &lt;</ul> |  |

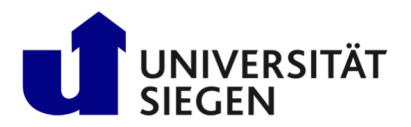

After completing this selection of combo-boxes, click "**next**" and check the confirmation of correct data, before pushing the button "**submit application**".

|                                                                           | search                                                             |                          |                                              |                      |
|---------------------------------------------------------------------------|--------------------------------------------------------------------|--------------------------|----------------------------------------------|----------------------|
|                                                                           | •                                                                  |                          |                                              |                      |
| Home                                                                      | Lectures                                                           |                          | Organisation                                 |                      |
| You are here: Home > Lectures > Online                                    | e Application                                                      |                          |                                              |                      |
| Semester of Application: summer te                                        | erm 2023                                                           |                          |                                              |                      |
| Your application request - Applicat                                       | tion #1                                                            |                          |                                              | < To overview        |
| Check your data before submitting.<br>Don't be confused by the numbers be | whind the program of study. This is the version number of the prog | gram regulations.        |                                              |                      |
| You can submit your application unti                                      | il Mar 24, 2023. 🚺                                                 |                          |                                              |                      |
| Application #1                                                            |                                                                    |                          | Application sta                              | itus: In preparation |
| M.Sc. Human-Computer Interaction,                                         | 2019-1, First semester                                             | No admission restriction | Status of subject request:<br>In preparation |                      |
|                                                                           |                                                                    |                          |                                              |                      |
| Confirm statements and submit ap                                          | oplication request                                                 |                          |                                              |                      |
| I hereby confirm that the data enter                                      | red is correct.                                                    |                          |                                              |                      |
| → Submit application                                                      |                                                                    |                          |                                              |                      |
|                                                                           |                                                                    |                          |                                              |                      |

To continue enrolment confirm or complement your personal data and address.

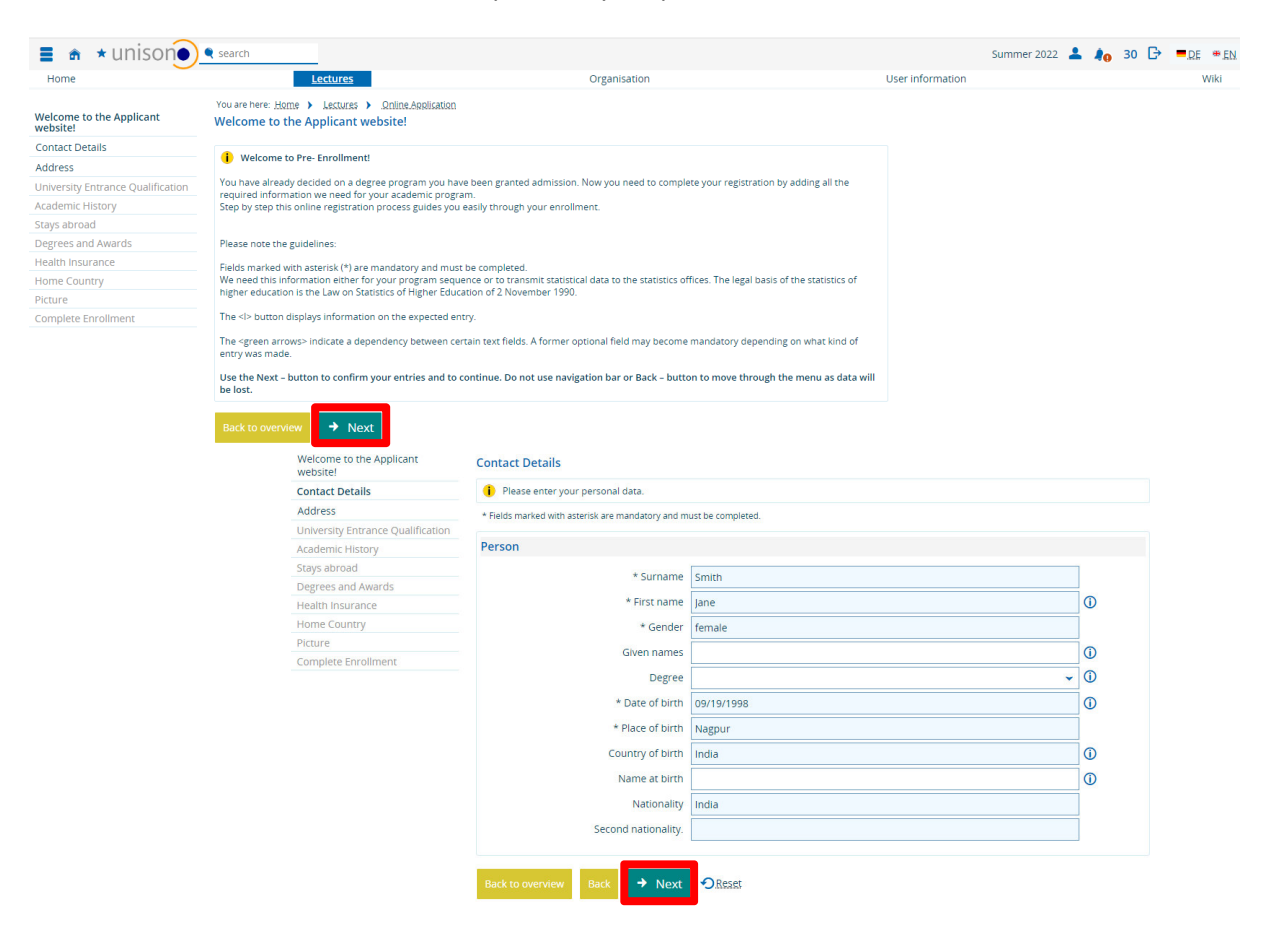

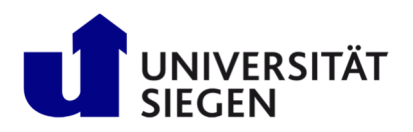

| Velcome to the Applicant<br>vebsite! | Address                                   |             |                              |                |                   |                   |          |               |
|--------------------------------------|-------------------------------------------|-------------|------------------------------|----------------|-------------------|-------------------|----------|---------------|
| ontact Details                       | Please enter at least one address.        | Indicate t  | he address you regularly us  | e as your post | al address. If yo | ou enter more tha | n one ad | dress, please |
| ddress                               | mark each address, whether it is your t   | home add    | ress or a semester address   |                | upur telephon     | e number          |          |               |
| Iniversity Entrance Qualification    | we need at least your e-mail address in   | or your rep | gistration, For urgent cases | you may leave  | your telephon     | e number.         |          |               |
| cademic History                      | * Fields marked with asterisk are mandate | ory and mu  | st be completed.             |                |                   |                   |          |               |
| tays abroad                          | Postal Address                            |             |                              |                |                   |                   |          |               |
| egrees and Awards                    | 1 Ostal Address                           |             |                              |                |                   |                   |          |               |
| lealth Insurance                     | * Postal A                                | ddress      | Ø                            |                |                   |                   |          |               |
| Iome Country                         |                                           |             |                              |                |                   |                   |          |               |
| icture                               |                                           |             | This address is my ho        | me address     |                   |                   |          |               |
| omplete Enrollment                   | * Addr                                    | resstag     | O This address is my ser     | nester addre:  | s                 |                   |          |               |
|                                      | * Street and n                            | umber [     | Ambazari Rd 255              |                |                   |                   |          |               |
|                                      | Posta                                     | al code     | 440005                       |                |                   |                   |          |               |
|                                      |                                           | * City      | Nagour                       |                |                   |                   |          | _             |
|                                      |                                           | City [      | reappoi                      |                |                   |                   |          |               |
|                                      | Address addition (c/o, room nu            | umber)      |                              |                |                   |                   |          | 0             |
|                                      | * C                                       | ountry      | India                        |                |                   |                   |          | ~             |
|                                      | New Address                               |             |                              |                |                   |                   |          |               |
|                                      | E-mail                                    |             |                              |                |                   |                   |          |               |
|                                      | 🕂 Phone 🕒 Messenger 🔂 H                   | lyperlink   |                              |                |                   |                   |          |               |
|                                      | E-mail 👻 d                                | christian.g | gerhus@uni-siegen.de         | priv           | ate               | *                 |          |               |
|                                      | Phone 👻 🚽                                 | +91 712 1   | 23456                        | 0              | private           |                   | ~ 🖻      |               |
|                                      | Mobile 👻 0                                | 00919 876   | 54                           | 0              | private           |                   | ~ 🖻      |               |
|                                      | Back to overview Back                     | Next        | OReset                       |                |                   |                   |          |               |

Next step is to add your educational background. Start with your University Entrance Qualification (e.g. highschool diploma). If you select "general qualification for university abroad" no results have to be typed in, but the exact date of the exam or the diplomas date of issue.

| 1 Your latest university entrance qualification                                                                                     | (UEQ) was registered during the application process. If you have an earlier UEQ, please                                                                                    | indicate here. |
|----------------------------------------------------------------------------------------------------|----------------------------------------------------------------------------------------------------|----------------|
| * Fields marked with asterisk are mandatory and m                                                                                   | ust be completed.                                                                                                    |                |
| Entrance qualification                                                                                                    |                                                                                                    |                |
| * Acquired in<br>Country<br>* University Entrance Qualification<br>Average grade of your entrance<br>qualification<br>* Date of UEQ | Abroad         •           India         •           general qualification for university entrance abroad         •           1.3         ①           06/24/2017         ① |                |
| Addlentranse.gualifisation Back to overview Back                                                                                    | OReses                                                                                                    |                |

Regarding your **Academic History**, please note: Leave "Information about previous studies in Germany" empty, if you never studied in Germany before. It is the same with "Previous stay abroad", if you never left your home university as an exchange student abroad.

If you have already started your studies or graduated at any other University than University of Siegen, and you are not an exchange student (e.g. Erasmus-program), please put data in **"Studies prior to the Semester of Application**" and **"Previous earned degrees and awards"**. As **"Intended degree**", please select **"Abschlussprüfung im Ausland**". As "form of studies", please select **"First enrollment"**.

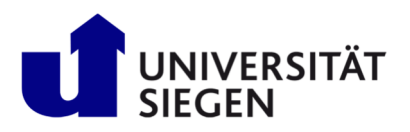

| Welcome to the Applicant          | You are here: Home > Lectures > Online Application Academic History                                                                                                    |                                                |
|-----------------------------------|----------------------------------------------------------------------------------------------------|------------------------------------------------|
| Contact Details                   | You have already graduated from a German institution of higher education. Please enter the corresponding data.                                                                                                    |                                                |
| Address                           | Fields marked with asterisk are mandatory and must be completed.                                                                                                    |                                                |
| University Entrance Qualification |                                                                                                    |                                                |
| Academic History                  | Information about Previous Studies in Germany                                                                                                    |                                                |
| Stays abroad                      | If you already studied in Germany prior to your application here, please enter name of university and date the study program started there.                                                                                                    |                                                |
| Health Insurance                  | Auditionally, we require further information about the various semesters. This information is ubligatory.                                                                                                    |                                                |
| Home Country                      | Country                                                                                                    |                                                |
| Picture                           | Term of first registration                                                                                                    |                                                |
| Complete Enrollment               | Year of first enrollment                                                                                                    |                                                |
|                                   | University of first enrollment in Germany, if it is different from this point in time                                                                                                    |                                                |
|                                   | Please fill in the following details if you have previously studied at a German university.                                                                                                    |                                                |
|                                   | Previous number of terms at a German university                                                                                                    |                                                |
|                                   | Semester on leave/leave of absence                                                                                                    |                                                |
|                                   | Semester at a preparatory college                                                                                                    |                                                |
|                                   | Semester of interruntion                                                                                                    |                                                |
|                                   |                                                                                                    |                                                |
|                                   | 📷 Elearinout.fields                                                                                                    |                                                |
|                                   | Academic History: Studies Prior to the Semester of Application                                                                                                    |                                                |
|                                   | 1 If you are leaving your university (in Germany or abroad) to study at the University of Slegen, please fill in the following fields                                                                                                    |                                                |
|                                   | If you have interrupted your studies at a university other than the University of Siegen, you do not need to provide information and may                                                                                                    |                                                |
|                                   | Controle.                                                                                                    |                                                |
|                                   | University 1                                                                                                    |                                                |
|                                   | * Country India                                                                                                    |                                                |
|                                   | 1 Intended Degree                                                                                                    |                                                |
|                                   | L'interioeu begree                                                                                                    |                                                |
|                                   | * Degree Abschlussprüf. im Auslan 🗸                                                                                                    |                                                |
|                                   | * Form of Studies First Enrollment 🗸 🛈                                                                                                    |                                                |
|                                   | * Semester summer term v * Year 2022                                                                                                    |                                                |
|                                   | * 1. Subject Electrical Engineering                                                                                                    |                                                |
|                                   | Semester Count 6                                                                                                    |                                                |
|                                   | 1.Delete subject                                                                                                    |                                                |
|                                   |                                                                                                    |                                                |
|                                   | G AGR.SUBJECC                                                                                                    |                                                |
|                                   | Add.degree                                                                                                    |                                                |
|                                   | () If you studied at a further university at the same time in your previous semester, then please enter the data of this university.                                                                                                    |                                                |
|                                   | 📆 Delete, degree, at another, university                                                                                                    |                                                |
|                                   | Add registration/degree prior to your registration at University of Slegen                                                                                                    |                                                |
|                                   | Back to overview Back → Next → Reset                                                                                                    |                                                |
|                                   | Vou are here: Home > Lectures > Online Application<br>Websitel                                                                                                    |                                                |
|                                   | Contact Details () If you already studied at a university outside of Germany beside your country of origine and these fill in the following form and these fill in the following form and the set of the set of t | tudies refer to your current studies, you must |
|                                   | Address                                                                                                    |                                                |
|                                   | University Entrance Qualification * Pielos marked with asterisk are mandatory and must be completed.                                                                                                    |                                                |
|                                   | Academic History Previous stay abroad                                                                                                    |                                                |
|                                   | Degrees and Awards Country                                                                                                    |                                                |
|                                   | Health Insurance Number of month                                                                                                    |                                                |
|                                   | Home Country from 🔯                                                                                                    |                                                |
|                                   | Picture to                                                                                                    |                                                |
|                                   | Complete Enrollment Type of stay abroad                                                                                                    |                                                |
|                                   | Type of mobility program                                                                                                    |                                                |
|                                   | Add.stay.abrcad                                                                                                    |                                                |
|                                   | Back to overview Back > Next                                                                                                    |                                                |
|                                   |                                                                                                    |                                                |

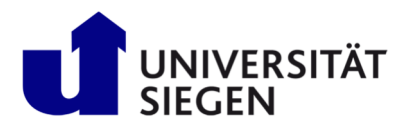

In case you already graduated (mandatory in Masters Programs and Doctoral Studies (PhD)) put in date in **"Previously earned Degrees and Awards"**. In case you graduated abroad, please select the German expression **"Abschlussprüf. im Ausland"** as Degree, which means that you earned your degree abroad. In case you graduated at a German University, please select the precise German degree. Please put the date of graduation (date of the final exam or issue of diploma document) and the status (passed or irrevocably failed). Put in the grade of your degree only, if it is earned at a German University (German grade scale).

| 🔹 🛦 \star unison 🌒               | 🔍 search                                                                                                    |                                                                                                    |                  | Summer 2022 💄 | <b>≹0</b> 30 ⊡ |  |
|----------------------------------|----------------------------------------------------------------------------------------------------|----------------------------------------------------------------------------------------------------|------------------|---------------|----------------|--|
| Home                             | Lectures                                                                                                    | Organisation                                                                                                    | User information |               |                |  |
| /elcome to the Applicant         | You are here: Home > Lectures > Online App<br>Degrees and Awards                                                                                                    | lication                                                                                                    |                  |               |                |  |
| optact Details                   | If you have previously studied and achieve                                                                                                    | d a dagrae/several dagraes inlesse fill in the following forms, otherwise continue. If you have provide                                                                                                    | 1                |               |                |  |
| ddroce                           | information about your studies in your pro-                                                                                                    | evious semester, they will appear automatically for an easier registration. However, if you have a                                                                                                    | 1                |               |                |  |
| piversity Entrance Qualification | degree in another study program, this degree r                                                                                                    | nust be created again.                                                                                                    |                  |               |                |  |
| ademic History                   | * Fields marked with asterisk are mandatory and n                                                                                                    | nust be completed.                                                                                                    |                  |               |                |  |
| us abroad                        | Intended Final Examination                                                                                                    |                                                                                                    |                  |               |                |  |
| rees and Awards                  |                                                                                                    |                                                                                                    |                  |               |                |  |
| alth Insurance                   | <ol> <li>Information:</li> </ol>                                                                                                    |                                                                                                    |                  |               |                |  |
| ne Country                       | The data entered were recorded from the u<br>Applicable to exchange students only (population)                                                                                                    | niversity you are applying for.                                                                                                    |                  |               |                |  |
| ture                             | If you wish to earn the degree for the study                                                                                                    | program you are applying for at another location, please change the entries. The entry of a district is                                                                                                    |                  |               |                |  |
| mplete Enrollment                | only necessary if you have selected "German                                                                                                    | Ŋ″                                                                                                    |                  |               |                |  |
|                                  | * Country                                                                                                    | Germany                                                                                                    |                  |               |                |  |
|                                  | * District                                                                                                    | Comment of the second second sec                                                                                                    |                  |               |                |  |
|                                  | Search      Course here: book > Lackures > Dotton Adoltation      Deeed advances      Previously Earned Degrees and Awards      Previously Earned Degrees and Awards      Previously Earned Degre            | siegen                                                                                                    |                  |               |                |  |
|                                  |                                                                                                    |                                                                                                    |                  |               |                |  |
|                                  | Presidential Deserved American                                                                                                    |                                                                                                    |                  |               |                |  |
|                                  | Previously Earned Degrees and Awar                                                                                                    | as                                                                                                    |                  |               |                |  |
|                                  | Have you already studied before and grad                                                                                                    | uated, then fill in the following fields, otherwise continue.                                                                                                    |                  |               |                |  |
|                                  | If you have made entries regarding your s                                                                                                    | tudies in your previous semester, these will appear here for easier registration. However, if                                                                                                    |                  |               |                |  |
|                                  | you passed final examination of another s                                                                                                    | tudy program, please create this new degree.                                                                                                    |                  |               |                |  |
|                                  | * Country                                                                                                    |                                                                                                    |                  |               |                |  |
|                                  | - Country                                                                                                    | India                                                                                                    |                  |               |                |  |
|                                  | 1. Degree                                                                                                    |                                                                                                    |                  |               |                |  |
|                                  | * Degree                                                                                                    | Abechlussprüf im Auslan                                                                                                    |                  |               |                |  |
|                                  |                                                                                                    |                                                                                                    |                  |               |                |  |
|                                  | * Form of Studies                                                                                                    | First Enrollment V                                                                                                    |                  |               |                |  |
|                                  | Date of Exam                                                                                                    | 12                                                                                                    |                  |               |                |  |
|                                  | Status                                                                                                    | · ①                                                                                                    |                  |               |                |  |
|                                  | Crada                                                                                                    |                                                                                                    |                  |               |                |  |
|                                  | Grade                                                                                                    |                                                                                                    |                  |               |                |  |
|                                  | ECTS-Grade                                                                                                    | ▼ ①                                                                                                    |                  |               |                |  |
|                                  |                                                                                                    | 🗑 Delete examimport                                                                                                    |                  |               |                |  |
|                                  |                                                                                                    |                                                                                                    |                  |               |                |  |
|                                  | * Semester                                                                                                    | summer term v * Year 2022                                                                                                    |                  |               |                |  |
|                                  | Type of Study                                                                                                    | ×                                                                                                    |                  |               |                |  |
|                                  | Freedland                                                                                                    |                                                                                                    |                  |               |                |  |
|                                  | Enrollment                                                                                                    | ~                                                                                                    |                  |               |                |  |
|                                  | * 1. Subject                                                                                                    | Electrical Engineering 👻                                                                                                    |                  |               |                |  |
|                                  | Semester Count                                                                                                    | 6.0                                                                                                    |                  |               |                |  |
|                                  |                                                                                                    | 1. Delete subject                                                                                                    |                  |               |                |  |
|                                  |                                                                                                    | m                                                                                                    |                  |               |                |  |
|                                  |                                                                                                    | Add subject                                                                                                    |                  |               |                |  |
|                                  | G Add.degree                                                                                                    |                                                                                                    |                  |               |                |  |
|                                  | <ul> <li>If you graduated from a further university</li> </ul>                                                                                                    | ity, then please enter the data of this course of studies.                                                                                                    |                  |               |                |  |
|                                  | Add Degree at Another University                                                                                                    | Externed Organisation   Final Examination   In An and the degree of the only induced and achieved a degree scene will appear automatically for an easier registration. However, if you have a number study program, mito degree multiple created again.   In an and the degree of the only instrict of the only instrict of the only only on the degree scene activity on an eaplying for:   In the once of the only instrict of the only instrict on the only instrict on the only instrict on the only instrict only only of the only only on the only instrict on the only instrict on |                  |               |                |  |
|                                  | <ul> <li>consequences account of the set of the set</li></ul> |                                                                                                    |                  |               |                |  |
|                                  | Pack to graniew Pack                                                                                                    | OPacet                                                                                                    |                  |               |                |  |
|                                  |                                                                                                    |                                                                                                    |                  |               |                |  |

Complete this process by clicking "next" button.

#### Health insurance

Students in Germany have to have health insurance. In most cases, you have to contract with a statutory health insurance. You can do it already online from abroad. Please note that the enrolment process cannot be completed before your health insurance in Germany forwarded your data to us!

Students of our **language course (DSH-Preparation)** will not be asked for insurance at this point. They have to upload their confirmation of covering for health expanses for the whole duration of our language course at the end of online pre-enrollment.

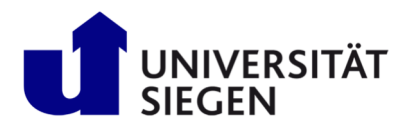

All other students select "liable to health insurance". If you did not get your Health insurance number when enrolling, please select "No, I don't have an insurance number" and select any insurance from the list. Your public health insurance will forward the required data to us electronically.

| 🔳 🍙 \star unison)                                          | search                                                                                                    |                                                                                                    |         | 🔔 🌲 30 🕞 💻 <u>DE</u> 🛥 <u>EN</u> |
|------------------------------------------------------------|----------------------------------------------------------------------------------------------------|----------------------------------------------------------------------------------------------------|---------|----------------------------------|
| Home                                                       | Lectures                                                                                                    | Organisation                                                                                                    | Service | Wiki                             |
| <ul> <li>Welcome to the applicant website!</li> </ul>      | You are here: Home > Lectures > Online Application<br>Health insurance                                                                                                    |                                                                                                    |         |                                  |
| Contact Details Address University Entrance Coulifications | Defore finalizing your registration (by uploading all requir<br>Siegen. In case that you will assign with a German private<br>one of the states who have a Social Agreement Act with German<br>Doctoral students, participants of the German course (DSH prep<br>intention to study here. | ed documents), make sure to inform one of the German statutory health care providers about your intention to study at University of<br>provider or intendy have surgered for health care in avother member state of the CU laid thus have an Etric Card), of it you originate from<br>(if C. Twine, State C. Tomer Tupolica), statematical, gease stapk is one senser statis from the statutor health care digitation,<br>another in the statematic statematical statematical stat |         |                                  |
| Qualification     Academic History                         | * Fields marked with asterisk are mandatory and must be completed.                                                                                                    |                                                                                                    |         |                                  |
| Stays abroad                                               | Details of Health Insurance                                                                                                    |                                                                                                    |         |                                  |
| Degrees and Awards                                         | * Status of insurance                                                                                                    | Get liable to health incurrence                                                                                                    |         |                                  |
| Health insurance     Home Country                          |                                                                                                    |                                                                                                    |         |                                  |
| Picture                                                    | * Insurance number available?                                                                                                    | O Yes, I already have an insurance number                                                                                                    |         |                                  |
| Complete Enrollment                                        |                                                                                                    | So, I do not have an insurance number                                                                                                    |         |                                  |
| Documents                                                  | * Health insurance company                                                                                                    | 67450665 AOK Baden-Württemberg                                                                                                    |         |                                  |
|                                                            | Other Health insurance company                                                                                                    | 0                                                                                                    |         |                                  |
|                                                            |                                                                                                    |                                                                                                    |         |                                  |
|                                                            | To overview Back -> Next -> Reset                                                                                                    |                                                                                                    |         |                                  |

#### Then confirming "home country".

| 🔳 🍙 \star unison                     | 🔍 search                                                                                                    |                                                                                                 |                  | Summer 2022 | <b>1</b> 40 | 30 G | EN:  |
|--------------------------------------|----------------------------------------------------------------------------------------------------|-------------------------------------------------------------------------------------------------|------------------|-------------|-------------|------|------|
| Home                                 | Lectures                                                                                                    | Organisation                                                                                    | User information |             |             |      | Wiki |
| Welcome to the Applicant<br>website! | You are here: Home > Lestures > Online.Application<br>Home Country                                                                                                    |                                                                                                 |                  |             |             |      |      |
| Contact Details                      | It is possible that this information is already complexity of the second second sec | leted because your contact address is marked as your home address. Please enter the district in |                  |             |             |      |      |
| Address                              | Home District". The Hochschulstatistikgesetz (i.e. Law o                                                                                                    | f Higher Education Statistics) demands this information.                                        |                  |             |             |      |      |
| University Entrance Qualification    | * Fields marked with asterisk are mandatory and must be or                                                                                                    | ompleted                                                                                        |                  |             |             |      |      |
| Academic History                     | ,,                                                                                                    |                                                                                                 |                  |             |             |      |      |
| Stays abroad                         | Details for Home District                                                                                                    |                                                                                                 |                  |             |             |      |      |
| Degrees and Awards                   | * Country of Home Destrict India                                                                                                    | <b>*</b>                                                                                        |                  |             |             |      |      |
| Health Insurance                     | country of nonice best feet                                                                                                    | ·                                                                                               |                  |             |             |      |      |
| Home Country                         |                                                                                                    |                                                                                                 |                  |             |             |      |      |
| Picture                              | Back to overview Back -> Next -> Next                                                                                                    | eset                                                                                            |                  |             |             |      |      |
| Complete Enrollment                  |                                                                                                    |                                                                                                 |                  |             |             |      |      |

#### **Photo-Upload**

Please upload a photo for your USi-card. The maximum size is 1 MB. Please shape it as displayed below. **Note**: We cannot send USi-card abroad, so please update your address once you arrived in Germany to get your student card.

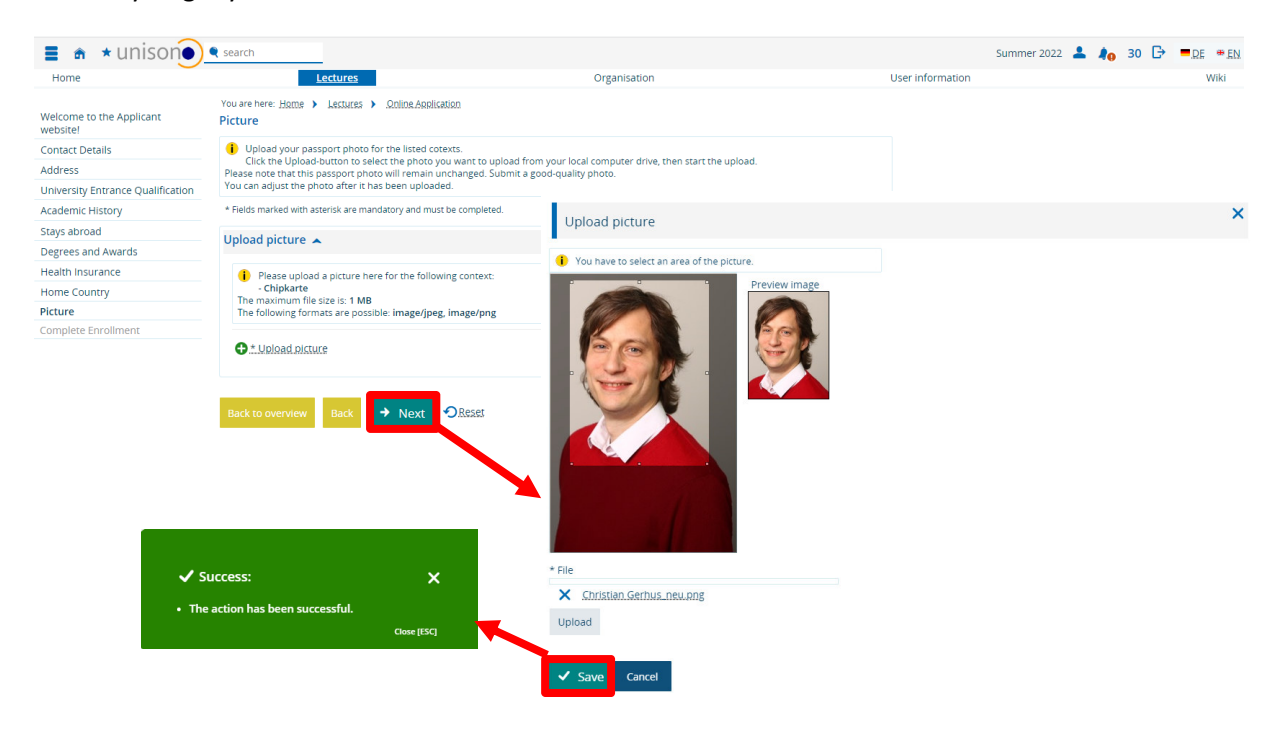

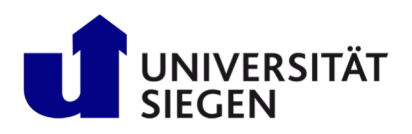

| Home                              | Lectures                                                                                                    | Organisation                                                                                | User information |
|-----------------------------------|----------------------------------------------------------------------------------------------------|---------------------------------------------------------------------------------------------|------------------|
| website!                          | Picture                                                                                                    |                                                                                             |                  |
| Contact Details                   | <ol> <li>Upload your passport photo for the listed cotexts.</li> </ol>                                                     |                                                                                             |                  |
| Address                           | Click the Upload-button to select the photo you want to u<br>Please note that this passport photo will remain unchanged. S | pload from your local computer drive, then start the upload.<br>ubmit a good-quality photo. |                  |
| University Entrance Qualification | You can adjust the photo after it has been uploaded.                                                                       | 8 1 8.0                                                                                     |                  |
| Academic History                  | * Fields marked with asterisk are mandatory and must be complete                                                           | Ed.                                                                                         |                  |
| Stays abroad                      | Unload picture                                                                                                    |                                                                                             |                  |
| Degrees and Awards                |                                                                                                    |                                                                                             |                  |
| Health Insurance                  | Please upload a picture here for the following context:                                                                    |                                                                                             |                  |
| Home Country                      | Chipkarte     The maximum file size is: 1 MP                                                                               |                                                                                             |                  |
| Picture                           | The following formats are possible: image/jpeg, image/png                                                                  | 1                                                                                           |                  |
|                                   | Provide the following contents: Chiptarte                                                                                  |                                                                                             |                  |
|                                   | Oupload another picture                                                                                                    |                                                                                             |                  |
|                                   | Back to overview Back   Next   Reset                                                                                       |                                                                                             |                  |

Continue by clicking "Finish and document upload".

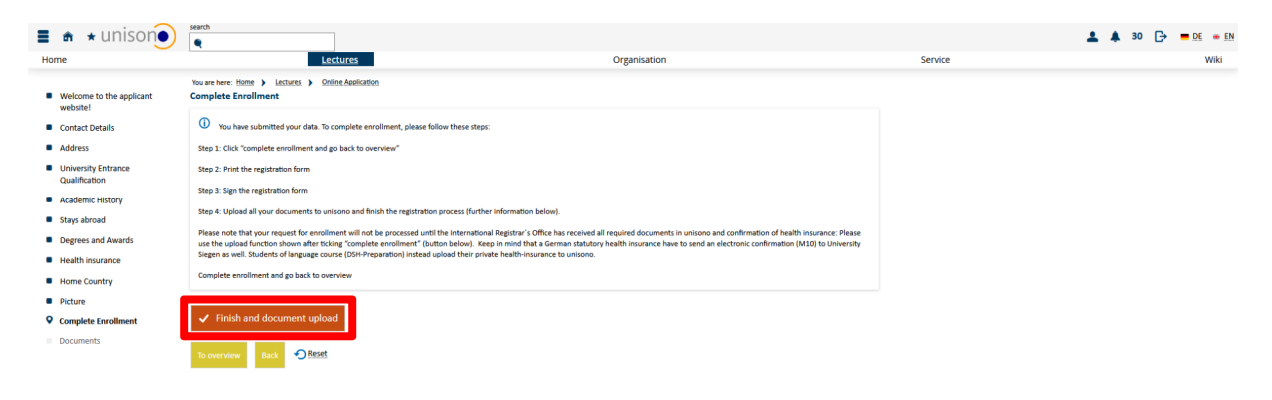

Afterwards click "pre-enrollment" to continue with the process.

| There are no documents in your inbox yet.                                          |                            |                                              | Applicant no.: 218542           |     |
|------------------------------------------------------------------------------------|----------------------------|----------------------------------------------|---------------------------------|-----|
| Submitted applications                                                             |                            | () ±                                         | elp Smith, Jane                 |     |
| Application #1                                                                     |                            | Open admission                               | Ambazari Rd 255, 440005 Nagpur  | i - |
| Master Mechatronics (2012), First semester                                         | No. Admission. Restriction | Status of subject request:<br>Open.admission | ✓ ±91.712.123456.00919.87654    |     |
| pre-enrollment     Show details     You can submit your enrollment by Sep 23, 2022 |                            |                                              | E-mail notifications enabled () |     |
| •                                                                                  |                            |                                              | Print data control sheet (PDF)  |     |

Before uploading documents, please "**print the registration from**" from **Overview**, sign it and scan it as PDF.

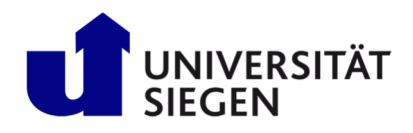

| Transcript of records/German sometriculation centrical<br>tableat<br>Letter of Admission<br>Clearance certificate only if previously enrolled<br>Germany in the same study program | Choose fie (click here  A area 5mth Transcript of records and  Add comment  C Add comment  C Add comment  C Add comment  C Add comment | or drop in here)                            |                                                               |  |  |
|----------------------------------------------------------------------------------------------------|----------------------------------------------------------------------------------------------------|---------------------------------------------|---------------------------------------------------------------|--|--|
| To overview Back O Rest                                                                                                    | ten Save cha                                                                                                    | ges temporarily Submit enrollment documents |                                                               |  |  |
| Home                                                                                                    | <u>Lectures</u>                                                                                                    |                                             | Organisation                                                  |  |  |
| Semester of Application: summer term 2023 - 2 requests                                                                                                    | • 0                                                                                                    |                                             |                                                               |  |  |
| Requests for enrollment                                                                                                    |                                                                                                    |                                             | () Нејр                                                       |  |  |
| Documents missing!<br>For information about the documents required for enrollment                                                                                                  | please click <u>here</u> .                                                                                                    |                                             |                                                               |  |  |
| Application #2                                                                                                    |                                                                                                    |                                             | Application status: submitted request for enrolment           |  |  |
| Finals in Foreign Country English Philology, First semester                                                                                                    |                                                                                                    | No admission restriction                    | Status of subject request:<br>submitted request for enrolment |  |  |
| print the registration form Show.details 🗲 Withdraw request for enrollment                                                                                                    |                                                                                                    |                                             |                                                               |  |  |
| → Edit enrollment data 👦 print all registration forms 👦 print data control sheet for enrollment                                                                                    |                                                                                                    |                                             |                                                               |  |  |
| Click on the link below to access the documents you need to subm                                                                                                    | it online for enrollment.                                                                                                    |                                             |                                                               |  |  |

Now upload every required document. Therefore, please "chose file (click here or drop in here)" one after another. Then "save changes temporarily" after uploading single documents. You will find the required Declarance of Finance here (<u>http://www3.uni-</u>

siegen.de/incoming/degree/application/registration/dokumente/finanzierungserklaerung.pdf). Please print it our, sign it and scan is as PDF. Documents not required in your case, can be left empty.

Finally click "Submit enrollment documents" after complete upload.

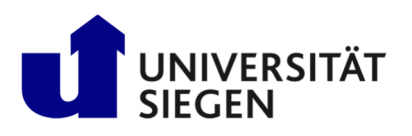

## STARTING Student Admission, Registration and Training in German Language

|                                                                                    | ectures                                               | Organisation                                                                                                    |
|------------------------------------------------------------------------------------|-------------------------------------------------------|----------------------------------------------------------------------------------------------------|
| You are here: Home > Lectures > C                                                  | Online Application                                    |                                                                                                    |
| Complete Enrollment                                                                |                                                       |                                                                                                    |
| You have submitted your data. To                                                   | o complete enrollment,                                | please follow these steps:                                                                                                    |
| Step 1: Click "complete enrollment and                                             | d go back to overview"                                |                                                                                                    |
| Step 2: Print the registration form                                                |                                                       |                                                                                                    |
| Step 3: Sign the registration form                                                 |                                                       |                                                                                                    |
| Step 4: Upload all your documents to u                                             | unisono and finish the re                             | gistration process (further information below).                                                                                                    |
| Please note that your request for enro                                             | liment will not be proces                             | sed until the International Registrar's Office has received all required documents in unisono and confirmation of health insurance: Plet                                                                                                    |
| use the upload function shown after the<br>Siegen as well. Students of language co | cking "complete enrollm<br>purse (DSH-Preparation)    | ent" (button below). Keep in mind that a German statutory health insurance have to send an electronic confirmation (M10) to Univers<br>instead upload their private health-insurance to unisono.                                                                       |
| Complete enrollment and go back to o                                               | verview                                               |                                                                                                    |
|                                                                                    |                                                       |                                                                                                    |
| Upload documents                                                                   |                                                       |                                                                                                    |
|                                                                                    |                                                       |                                                                                                    |
| Please upload the document                                                         | s listed below. For inform                            | nation about the documents required for enrollment, please click <u>here</u> .                                                                                                    |
| In case you have missing document<br>you can submit documents for enro             | ts, you can submit them<br>olment later. The next tin | later. Upload all documents that you already have. Then select "Save changes temporarily". On the overview page of your application,<br>ne you log on to the university portal, you will find a button "Submit enrollment documents" at the application overview page. |
| Only when you select "Submit enro                                                  | lement documents" you                                 | ar documents will be sent. You can add notes to a document as a comment. Your comment will be taken into account when the                                                                                                    |
| document is checked. After the che                                                 | eck, you will also receive                            | comments from us as a status comment if applicable.                                                                                                    |
| You can find the registration form f                                               | or enrollment as a down                               | load link "print the registration form" on the overview page of applications, directly at your started application/enrollment.                                                                                                    |
| The fields marked with * are obligatory                                            |                                                       |                                                                                                    |
|                                                                                    |                                                       | * Chang Ba (dala hang an inclusion)                                                                                                    |
| Registration form, p                                                               | printed out and signed                                | Choose file (click here or drop in here)                                                                                                    |
|                                                                                    |                                                       | Registration form_signed_jane_smith.pdf                                                                                                    |
|                                                                                    |                                                       | Add comment                                                                                                    |
|                                                                                    |                                                       |                                                                                                    |
| High School certificate (if any                                                    | licable incl. university                              | Chaosa file (eliste hann ar dran in hann)                                                                                                    |
| righ school certhicate (il app                                                     | entrance examination)                                 | Choose me (crick here of grop in here)                                                                                                    |
|                                                                                    |                                                       | High_school_certificate_jane_smith.pdf                                                                                                    |
|                                                                                    |                                                       | Add comment                                                                                                    |
|                                                                                    |                                                       |                                                                                                    |
| Proof of F                                                                         | inancing form, signed                                 | 🕇 Choose file (click here or drop in here)                                                                                                    |
|                                                                                    |                                                       | Y Proof of financing_jane_smith.pdf                                                                                                    |
|                                                                                    |                                                       | 🔏 Add comment                                                                                                    |
|                                                                                    |                                                       | ······                                                                                                    |
|                                                                                    | Come of parsport                                      | ₩ chann the (shink harm and are a harm)                                                                                                    |
|                                                                                    | copy or passport                                      |                                                                                                    |
|                                                                                    |                                                       | X Passport Jane smith.pdf                                                                                                    |
|                                                                                    |                                                       | Add comment                                                                                                    |
|                                                                                    |                                                       |                                                                                                    |
| Degree cert                                                                        | ificate (APS cert. from                               | 🐇 Chaose file (click here or drop in here)                                                                                                    |
|                                                                                    | Chinese/Vietnamese)                                   | X Bachelor_degree_certificate_jane_smith.pdf                                                                                                    |
|                                                                                    |                                                       | Add comment                                                                                                    |
|                                                                                    |                                                       | Control commenter                                                                                                    |
|                                                                                    |                                                       |                                                                                                    |
| Transcript of records/Germa                                                        | n exmatriculation cer-<br>tificate                    | 💑 Choose file (click here or drop in here)                                                                                                    |
|                                                                                    |                                                       | X Jane_Smith_Transcript of records.pdf                                                                                                    |
|                                                                                    |                                                       | KAdd comment                                                                                                    |
|                                                                                    |                                                       | ••<br>                                                                                                    |
|                                                                                    |                                                       |                                                                                                    |
| Transcript of records/German                                                       | n exmatriculation cer-<br>tificate                    | 👸 Choose file (click here or drop in here)                                                                                                    |
|                                                                                    |                                                       | X Jane_Smith_Transcript of records.pdf                                                                                                    |
|                                                                                    |                                                       | K Add comment                                                                                                    |
|                                                                                    |                                                       |                                                                                                    |
|                                                                                    | Letter of Admission                                   | K chaosa fila (disk hara ar dana in bara)                                                                                                    |
|                                                                                    |                                                       |                                                                                                    |
|                                                                                    |                                                       | Letter of admission_lane_smith.pdf                                                                                                    |
|                                                                                    |                                                       | Add comment                                                                                                    |
|                                                                                    |                                                       |                                                                                                    |
| Clearance certificate only If                                                      | previously enrolled in                                | 🐇 Choose file (click here or drop in here)                                                                                                    |
| Germany in the                                                                     | e same study program                                  | & Add comment                                                                                                    |
|                                                                                    |                                                       |                                                                                                    |
| Explanation of the document                                                        | status 🕽                                              |                                                                                                    |
|                                                                                    |                                                       |                                                                                                    |
|                                                                                    |                                                       | Save changes temporarily                                                                                                    |
|                                                                                    |                                                       |                                                                                                    |

It could take some time, before the health insurance forward the required data to us. Then you will receive an email some days later containing your student id and a request for payment. To get access to unisono afterwards, please use your student id (written in the email). Your password remains the same. Use unisono to activate the IT services of University of Siegen (https://www.zimt.unisiegen.de/beratung\_und\_lehre/benutzerservice/freischaltung.html). We wish you all the best for your start at University of Siegen.